## **Cisco Secure Client VPN Installation for MAC**

**CISCO** Anyconnect for MAC

Link to these instructions

NOTE: If you receive an alert that the file may be dangerous just click the **OK** button to continue.

- 1. Click the link above to download the "Secure Client VPN" file.
- 2. Download the Software and open with the default DiskImageMounter
- 3. Double-click on the Secure Client.pkg icon

| ••• | Cisco Secure Client 5.1.1.42 |
|-----|------------------------------|
|     | ululu<br>cisco               |
|     | Cisco Secure Client.pkg      |
|     | Profiles                     |
|     | Cisco Secure Client          |

4. The **installation wizard** will pop up.

5. Follow the installation wizard and agree to the conditions that are stated.

|                                                | 🥡 Install Cisc                                                                                  | co Secure Client                                               |                           |
|------------------------------------------------|-------------------------------------------------------------------------------------------------|----------------------------------------------------------------|---------------------------|
|                                                | Software License A                                                                              | greement                                                       |                           |
|                                                | Supplen                                                                                         | nental End User License Agreement                              |                           |
| Introduction                                   | IMPORTANT: READ                                                                                 | CAREFULLY                                                      |                           |
| <ul> <li>License</li> </ul>                    | By clicking accept or usin                                                                      | g the Cisco Technology, you agree that such use is governed by | the                       |
| To conti<br>software<br>Click Age<br>the Insta | nue installing the software<br>e license agreement.<br>ree to continue or click Disag<br>ıller. | you must agree to the terms of the                             | the<br>isco<br>the<br>the |
|                                                |                                                                                                 | d                                                              |                           |
| Read L                                         | icense                                                                                          | Disagree Agree                                                 | t<br>ind-                 |
| Read L                                         | icense                                                                                          | Disagree Agree                                                 | t<br>ind:                 |
| Read L                                         | icense                                                                                          | Disagree Agree                                                 | and-                      |

## < CONTINUED ON NEXT PAGE >

- 6. Uncheck the following options (AnyConnect VPN is the only one necessary)
  - a. AMP Enabler
  - b. Diagnostics and Reporting Tool
  - c. Secure Firewall Posture
  - d. ISE Posture
  - e. Network Visibility Module
  - f. Umbrella
  - g. ThousandEyes Endpoint Agent

|                    | 😺 Install Cisco Secure Client                      |           |             |  |
|--------------------|----------------------------------------------------|-----------|-------------|--|
|                    | Custom Install on "Macintosh HD"                   |           |             |  |
|                    | Package Name                                       | Action    | Size        |  |
| Introduction       | AnyConnect VPN                                     | Install   | 64.4 MB     |  |
| License            | AMP Enabler                                        | Skip      | 1.2 MB      |  |
| Destination Select | Diagnostics and Reporting Tool                     | Skip      | 7.6 MB      |  |
| Installation Type  | Secure Firewall Posture                            | Skip      | 66.1 MB     |  |
| installation type  | ISE Posture                                        | Skip      | 8.4 MB      |  |
| Installation       | Network Visibility Module                          | Skip      | 82.1 MB     |  |
| Summary            | Umbrella                                           | Skip      | 20.8 MB     |  |
|                    | ThousandEyes Endpoint Agent                        | Skip      | 31.3 MB     |  |
|                    | Zero Trust Access                                  | Skip      | 54.6 MB     |  |
|                    | Space Required: 64.4 MB                            | Remaining | g: 393.2 GB |  |
|                    | Installs the module that enables VPN capabilities. |           |             |  |
|                    |                                                    |           |             |  |
| cisco              |                                                    | Go Back   | Continue    |  |
|                    |                                                    | Go Back   | Continu     |  |

- 7. Click Continue.
- 8. Click Install.

## < CONTINUED ON NEXT PAGE >

| • • •                                  | 💝 Install Cisco Secure Client                                       |
|----------------------------------------|---------------------------------------------------------------------|
|                                        | Standard Install on "Macintosh HD"                                  |
| Introduction                           | This will take 61.8 MB of space on your computer.                   |
| License                                | Click Install to perform a standard installation of this software   |
| <ul> <li>Destination Select</li> </ul> | on the disk "Macintosh HD".                                         |
| Installation Type                      |                                                                     |
| Installation                           |                                                                     |
| Summary                                |                                                                     |
|                                        |                                                                     |
|                                        |                                                                     |
|                                        |                                                                     |
|                                        |                                                                     |
| alah.                                  |                                                                     |
| CISCO                                  | Change Install Location                                             |
| cisco                                  |                                                                     |
|                                        | Go Back Install                                                     |
| 9. You will be promp                   | ted for a password or biometric ID.                                 |
| 10. Once the installation              | ion is completed, click close.                                      |
| 11. Click Move to Tras                 | sh to unmount the installer.                                        |
| 12. To connect to the                  | VPN client, locate the application to run it.                       |
| 13. On the Secure Clie                 | ent Module, locate <b>"AnyConnect VPN</b> " and ensure that the VPN |

"Ready to connect".

| 🕙 Cisco Secur | e Client                                                                          | _     |                | × |
|---------------|-----------------------------------------------------------------------------------|-------|----------------|---|
|               | AnyConnect VPN:<br>You may need to use a browser to gain<br>csufirewall.ces.edu ~ | acces | ss.<br>Connect |   |
| Web Authenti  | cation Required                                                                   |       |                |   |

- 14. Click the box next to "Connect" and type in csufirewall.ces.edu
- 15. Click the **Connect** button.
- 16. When prompted to login use your Central State University **username and password** when prompted.
  - a. Do not use your email as it will fail. Use the part before the "@" symbol.
- 17. You are now connected to the network using the VPN Service.

## Note:

If you are having any technical difficulties, please contact your CSU administrator or IT help desk.